# Procédures normales du GPS du F-HAJG.

Supplément 19 du manuel de vol

#### Avant le départ

AVIONIC 1 : ON (KLN94 et la RDO1 sont alimentés) KLN94 sur ON et réglage de luminosité AUTOTESTS du KLN94 (plus d'une minute)

- 1. QNH ok ?: réglage puis ENT si OK
- 2. Date et heure ok ?: ENT si Ok
- 3
- Validité Base ok ?: ENT
- 4. Affichage de la PAGE du dernier aéroport

## La fonction GoTo

### APPUYER «D>»

#### AFFICHER le Code OACI : L F X X

CHANGER la position du caractère par Bouton Extérieur (2) CHANGER la valeur du caractère par Bouton intérieur (3) SELECTIONNER les propositions par bouton extérieur ACCEPTER : ENT

Affichage (fig 3-27) en mode LEG (ou mode OBS : à droite en bas).

- 1. Distance du prochain Point et Vitesse (à gauche en haut)
- 2. Route désirée DTK et route actuelle TK (à gauche en bas)

#### Plan de vol

SELECTIONNER une page libre par bouton Extérieur sur pages FPL. SE POSITIONNER avec « CRSR » (11) sur le premier WPT AFFICHER le Code (idem GoTo) et ACCEPTER par « ENT » SELECTIONNER le second point. ANNULER par « CLR » (9) CHOISIR l'option « virage anticipé » proposée pour 2ème WPT. CHOISIR par Bouton Extérieur, les options de la 2<sup>ème</sup> Colonne (Dis. DTK). SORTIR du menu FPL par « CRSR ». On peut créer 25 FPL numérotés.

Avec « CRSR » sur « USE » ou INVERTED, activer le FPL choisi avec « ENT ». Il devient le FPL0.

#### En Route

Sélectionner les pages NAV par bouton Extérieur. PAGE 1: indicateur CDI (fig 3-27) ; échelle ±5Nm, Cap et temps estimé PAGE 2: Position de l'avion (Long & Lat ; Cap et Dis : pas représenté) PAGE 3: Temps de vol et ETA (pas représenté)

PAGE 4 : Carte en échelle variable ( ex :7 Nm entre avion et haut écran)

- Recalage barométrique : Appuyer sur ALT (6) et régler au calage de la zone
- Demander une nouvelle Route directe : Appuyer sur « D> »
- Demander les Fréquences locales : Appuyer sur « NRST » puis « CTR » puis « ENT »
- Informations Aéroports: Appuyer « NRST » puis « ENT » (Sélection parmi 19 par bouton intérieur, tiré).

#### Gestion de la descente (opérations à confirmer)

- Réglage VNAV (fig ci-contre) : Presser 2 fois ALT. L'altitude actuelle est affichée (7500) Régler l'altitude au prochain point par « CRSR » sur champ avec le bouton 1.
  - Extérieur et ajuster la Valeur de l'altitude par le bouton intérieur.
  - 2. Régler « l'offset » ( distance au point) : ±x Nm, avant ou après le point à atteindre. Régler la Verticale Speed en fpm (pieds / mn) et la vitesse sol, GS.
  - 3. 4 Quitter la page : Presser ALT.
  - 5
  - Sur la page NAV1 (fg 3-27) s'affiche « VNV 1:30», le temps H :Mn, avant le début de la descente. Lorsque la descente a débuté, l'affichage devient « VNV 7500 », jusqu'à « VNV 2000 » qui indique les altitudes à suivre. 6

#### Arrivée à destination

Message alerte : Pour lire, Appuver sur « MSG ». Sur page APT: appuver « see FRQ » puis sur « CLR » pour lire les FRQ. Sélectionner la fréquence désirée : par bouton extérieur QuickTune : Appuyer sur « ENT » et La fréquence est reportée sur la RDO1

#### Utilisation du Chrono (supplément 9 du MdV)

Par le bouton SELECT on affiche en série : « UT », « LT »( local time), « FT » (flight time) et « FT » (Flansed time)

Pour initialiser chaque affichage, appuyer simultanément sur le bouton SELECT + CONTROL. On peut modifier les digits avec CTL et les sélectionner avec SEL. Sur « ET » (compte à rebours), un appui sur CONTROL démarre.

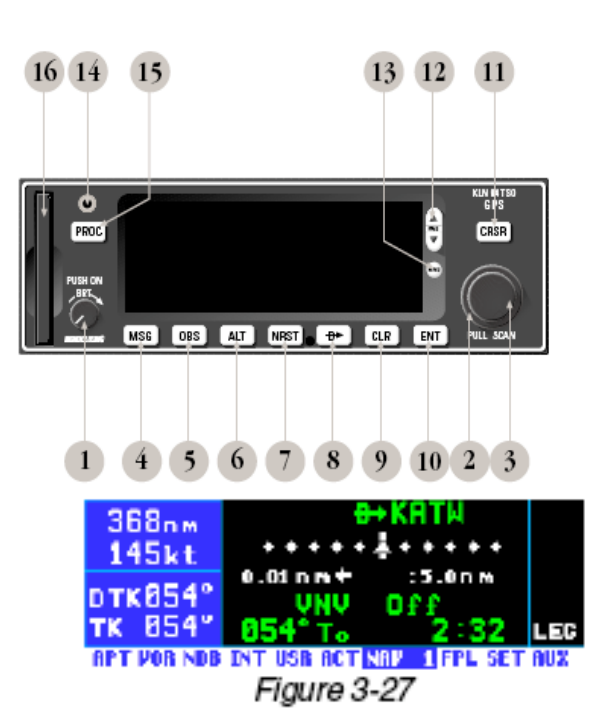

|     | lise? Inver | ted?    |
|-----|-------------|---------|
|     | 1:KNEH      | Dis     |
|     | 2 : GPT     | 54      |
| UIK | 3:5JI       | 96      |
| TK  | B:KPIE      | 497 LEG |

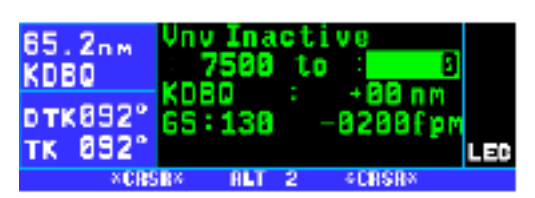

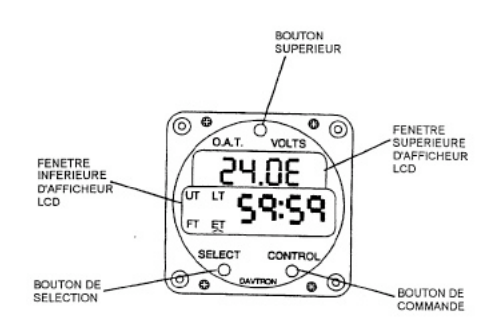

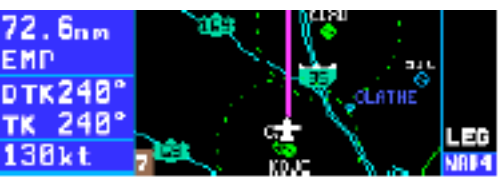